### ●『麻布大学キャリアナビ』利用マニュアル●

「麻布大学キャリアナビ」は、次のことができる本学のキャリア・就職支援システムです。

⇒企業等から本学に届くインターンシップや求人情報が検索・閲覧できます。

⇒各種セミナーなど支援行事や就職相談室の予約ができます。

⇒キャリア・就職支援課からのお知らせや就職活動に役立つ情報・各種申請書類を取得する事ができます。

⇒在学中に必ず行う届け出(進路希望登録&進路報告)をWeb上から行えます。

★これらがすべてWeb上から行えるため、窓口の時間外や土日・祝日でも利用可能です。(スマートフォンからでも可) ★麻布大学の学生にとって欠かせないシステムです。ぜひ、積極的に活用しましょう!

| 職・キャリア come<br>attanda fita<br>attanda fita | 課にお問い合す<br>麻布大学キャリ<br>ログイン                                                                                                    |
|----------------------------------------------------------------------------------------------------|----------------------------------------------------------------------------------------------------|
| <ul> <li>Acada and and and and a standard and a standard an</li></ul>                                                                                                    | 麻布大学キャリ<br><b>Dロジイン</b>                                                                                                    |
| A PART PART PART PART PART PART PART PAR                                                                                                    | 00094>                                                                                                    |
| は取りたますがりたり、ひに、生たなしてあります。     は取りたますが、     ロックス ひょうかう 買をおたま や リアナビ 利用 う に かうかう 株式 小 買 できます。     ロックス ひょうかう 買き や 知人 見かし たい ひゃうか 休福 小 買 できます。     ロックス ひょうかう 買き や 知人 見かし たい ひゃうか 大 雪 売 目前 い れ い つ い か 後期 小 見 できます。     ロックス ひょうか つ 買 き や 知人 見かし か い つ い か か か れ 田 市 見 できます。     ロックス ひょうか つ 買 き や 知人 見かし か い つ い か か か れ 田 市 見 できます。     ロックス ひょうか の 買 き や 知人 見かし か し か ひょうか ます。     ロックス ひょうか の 買 き や 知人 見かし か い ひゃ か 秋福 小 買 できます。     ロックス ひょうか の 買 き や 知人 見かし か い つ い か か か か か か か か か か か か か か か か                                                                                                    |                                                                                                    |
| <ul> <li>● ペイターンシップ運転後期 (日本) (ホスク) (ホスク 加速な 重加することのできます。</li> <li>● ペイターンシップ運転後期 (日本) (ホスク) (ホスク 加速な 重加することのできます。</li> <li>● ペイターンシップ運転後期 (日本) (ホエローム) (市本) (日本) (日本) (日本) (日本) (日本) (日本) (日本) (日</li></ul>                                                                                                    | ина вид темя со в се емя и рат.<br>Вен цинания и воест в се емя и рат.                                                                                                    |
| <ul> <li>株市大学キャリアナビ</li> <li>※ キャリア・は現実賃遵多もの必須らせで収取る急に立つき度を発展することができます。</li> <li>(1) 原色大学キャリアナビへのロライン「はたび/www2/yujin-rank.com/jakugai00000)</li> <li>※ ロクイン下さためには、ユーデー会、学報書号、パスワードが必要です。</li> <li>(2) 座も大学キャリアナビキ用コニュアル</li> <li>(2) 座も大学キャリアナビキ用コニュアル</li> <li>(2) 座も大学キャリアナビキ用コニュアル</li> <li>(2) 座も大学・リアナビキ用コニュアル</li> <li>(2) 座も大学・リアナビキ用コニュアル</li> </ul>                                                                                                    | いいもの以上で観察になることで見想します。<br>創めしない場合がありますのでこてあくださ<br>入                                                                                                    |
| 国际交流<br>国际交流<br>国际交流<br>国际交流 - ゴーボーネ、学科委員、パスワードが必要です。<br>全域・社会演済<br>空気大学キャリアナビを利用フェーアム<br>学 空気大学キャリアナビを利用フェーアム<br>学 空気大学キャリアナビを利用フェーアム<br>() () () () () () () () () () () () () (                                                                                                    | undEDU上で開発にいることを増加します。<br>一般的しない場合がありますのでごす家くださ<br>)                                                                                                    |
| 地域・社会選携<br><u> 回点大学キャリアナビ利用マニュアル</u><br>WEBA                                                                                                    | 5                                                                                                    |
|                                                                                                    | ·/                                                                                                    |
|                                                                                                    |                                                                                                    |
| 編6大学 展布大学キャリアナビ                                                                                                    | 麻布大学キャリ                                                                                                    |
|                                                                                                    | 麻布大学キャリ                                                                                                    |
| 本の大学 本のサプラードを更新してください。 正式のプードを更新してください。 正式のプードを更新してください。 正式のプードを更新してください。 正式のプードを更新してください。 正式のプードを更新してください。 正式のプードを更新してください。 正式のプロレッグ のののののののののののののののののののののののののののののののののののの                                                                                                    | 麻布大学キャリ                                                                                                    |
| 本的大学<br>本的大学<br>本の大学キャリアナビ<br>本の大学<br>本の大学<br>本の大<br>本の大 本の大<br>本の大<br>本の大<br>本の大<br>本の大<br>本の一<br>本の一 一<br>本一 一<br>本一<br>本一              | 原右大学キャリ<br>ッ) → Dama大学キャリフラビ ><br>と) #人類の20月について (2020年                                                                                                    |
| 応告大学 転右大学キャリアナビ                                                                                                    | <b>麻布大学キャリ</b><br>91 → 「編巻大学キャリアナビ」 ><br>ビ」 # LMMの218Eこ>Vで(2020년                                                                                                    |
|                                                                                                    | 麻石大学キャリ<br>W1 → IGAR大学キャリアナビ1 ><br>U1 ★J.RR02JBEに5Vで(20204                                                                                                    |
|                                                                                                    | 麻布大学キャリ<br>901→『高市大学キャリアナビ』><br>ビ」#人用の公開について(2020年                                                                                                    |
|                                                                                                    | 原右大学キャリ<br>v) → DBRA大学キャリアナビ! ><br>21 #人間の21日について (20204                                                                                                    |
|                                                                                                    | 原右大学キャリ<br>い」→ D#85大学キャリアナビ」><br>ビ」 #人類の20月について(2020日                                                                                                    |
|                                                                                                    | 原布大学キャリ<br>(V) → EmmA大学キャリアナビ」 ><br>ビ」 # 人前の21間について(2020日<br>翌月)<br>★ 童 生                                                                                                    |
|                                                                                                    | 麻布大学キャリ     メ     ホーム     ボーム     ボーム     ボーム     ボーム     ボーム     ボーム     ズ                                                                                                    |
|                                                                                                    |                                                                                                    |
|                                                                                                    | 麻布大学キャリアナビョン                                                                                                    |
|                                                                                                    | Image: Second Second |

#### <主な機能紹介>

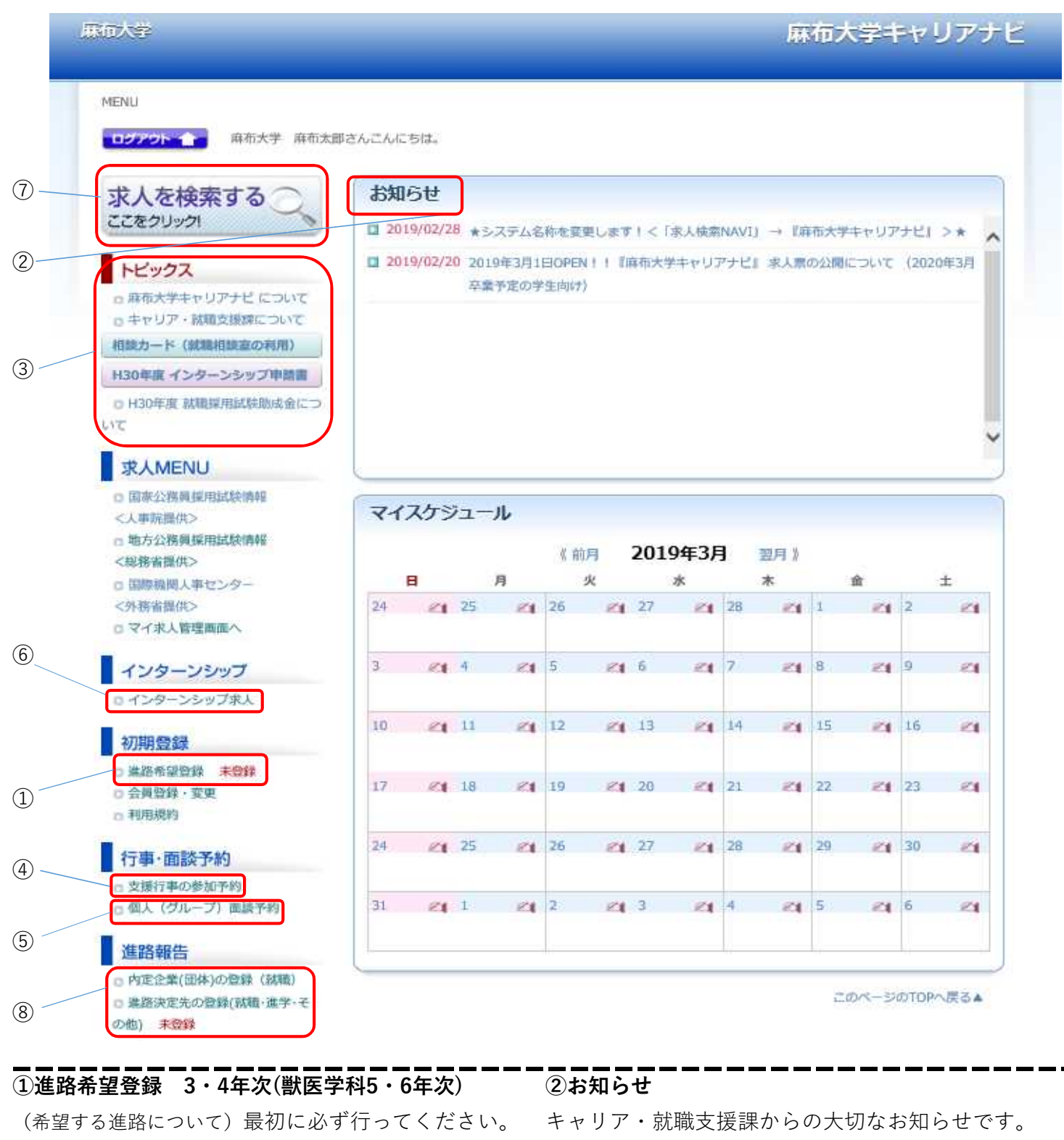

登録は職業安定法で義務付けられています。

#### ③トピックス

就職活動に役立つ情報やインターンシップなど 各種申請書類を取得することができます。

#### ⑤個人(グループ)面談予約

本学の就職相談室の予約がWeb上から行えます。 積極的に活用しましょう。

#### ⑦求人(情報)を検索する

企業等から本学に届く求人情報について Web上から検索・閲覧できます。 キャリア・就職支援課からの大切なお知らせです 定期的にチェックするようにしましょう。

#### ④支援行事の参加予約

各種セミナー・説明会など支援行事の予約が Web上から行えます。

#### ⑥インターンシップ求人

企業等から本学に届くインターンシップ情報を Web上から検索・閲覧できます。

#### ⑧進路報告

内定や、進路が決定した場合は、必ずこちらから 報告してください。

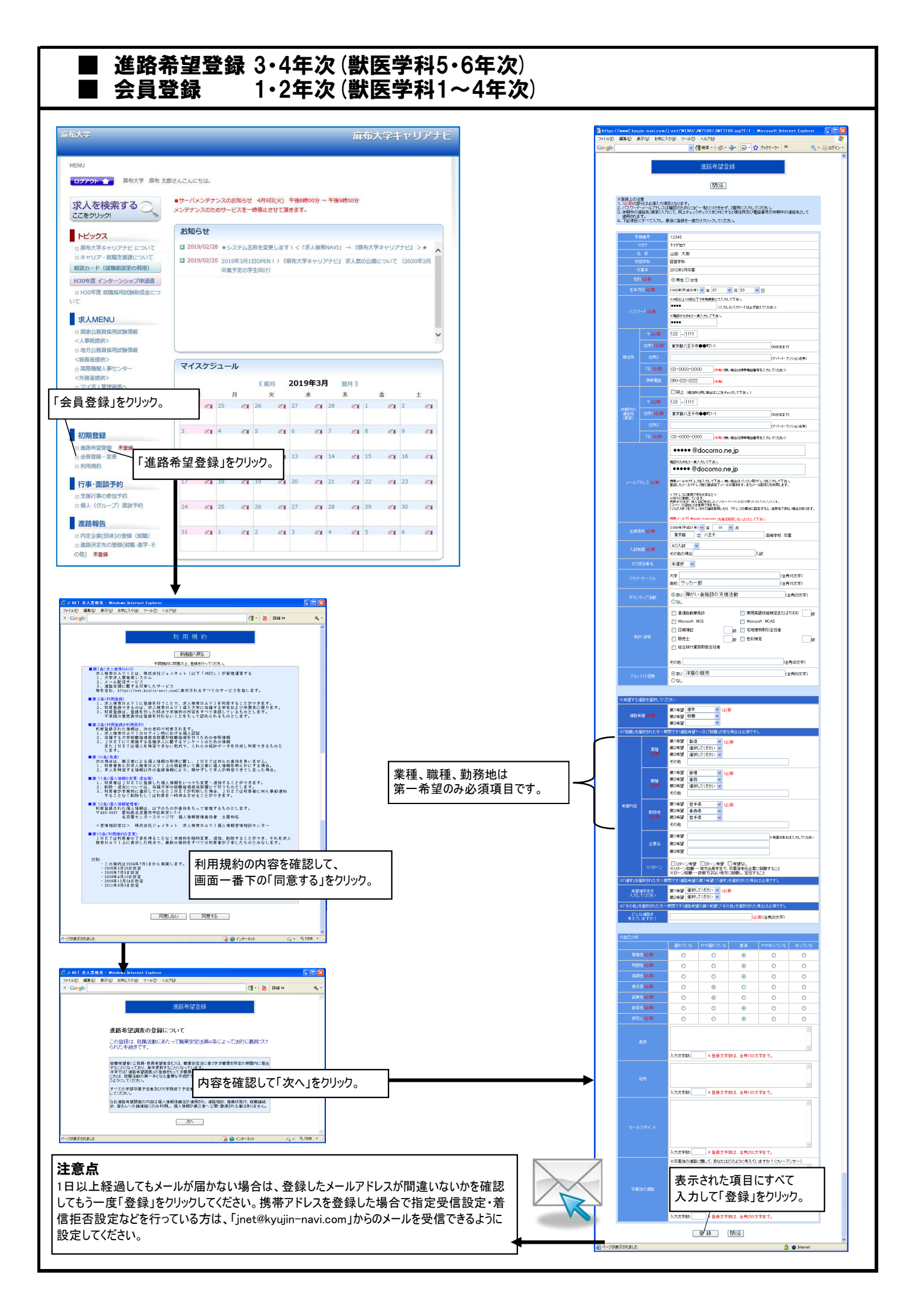

# ■ 支援行事の参加予約(各種セミナー・説明会等)

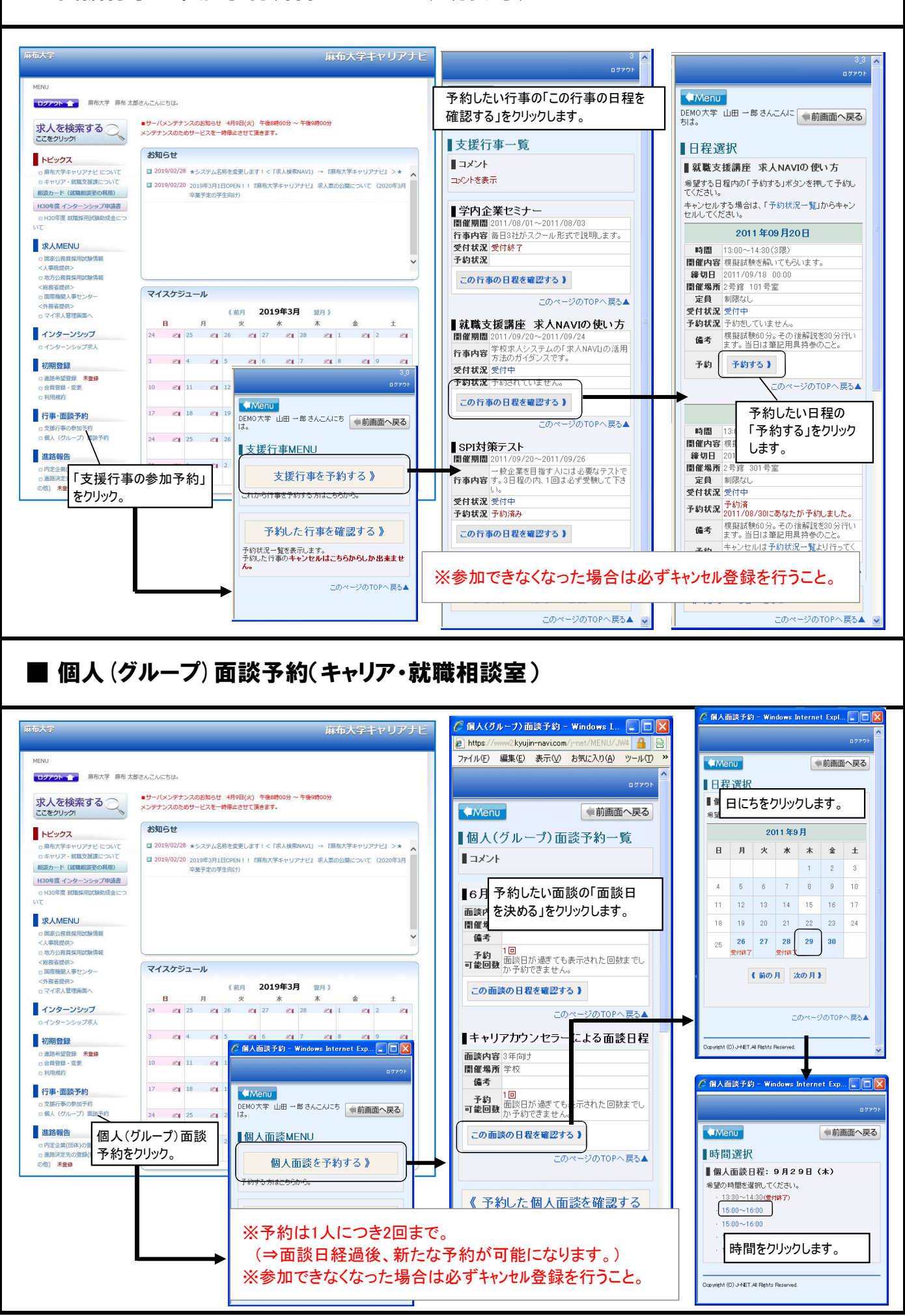

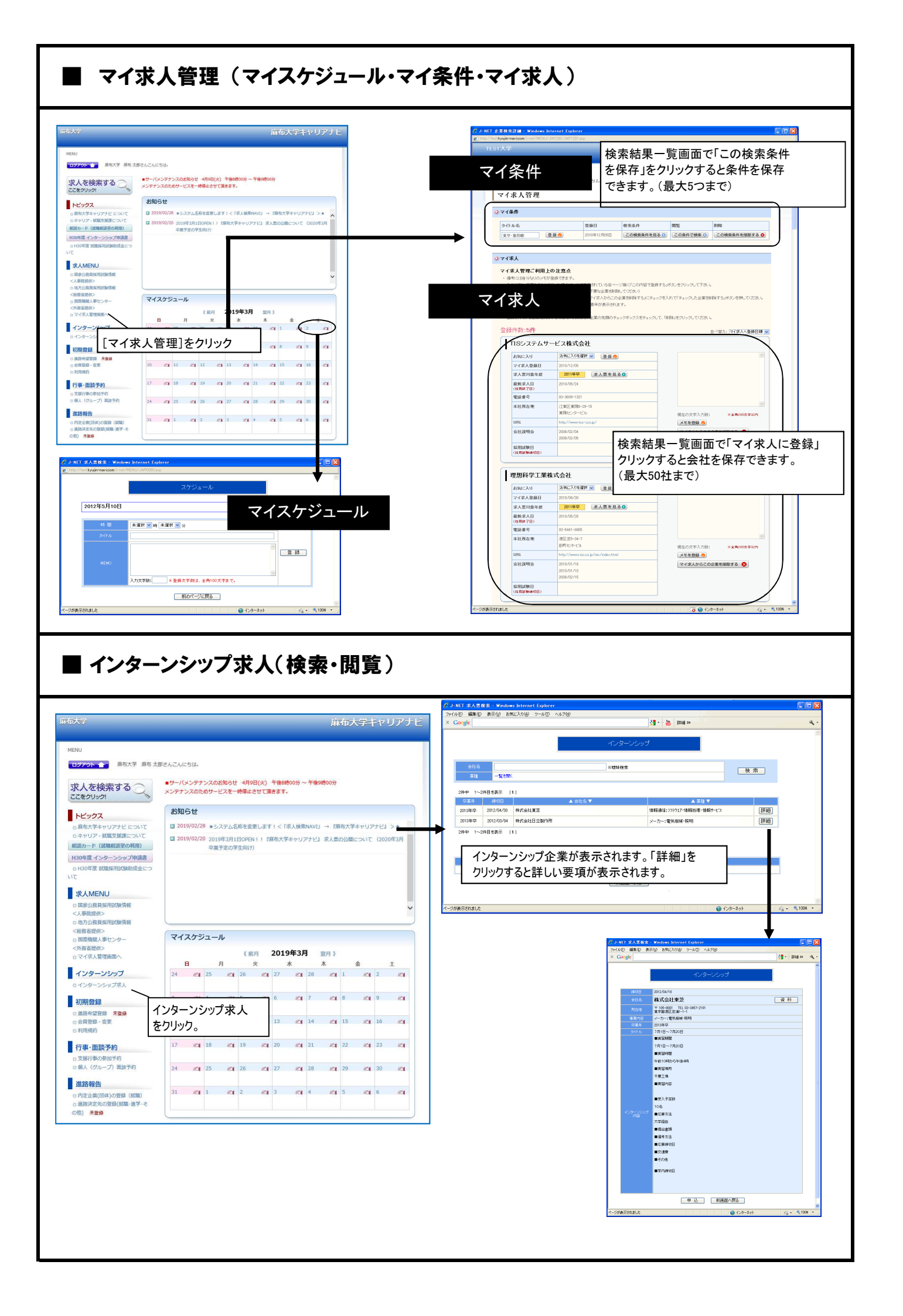

# 求人 (情報)の検索

![](_page_5_Picture_1.jpeg)

![](_page_5_Picture_2.jpeg)

## ■【進路報告】内定企業 (団体)の登録(就職)

![](_page_6_Figure_1.jpeg)

![](_page_7_Figure_0.jpeg)

## ■就職活動体験記検索(※2020年度から開始)

![](_page_8_Picture_1.jpeg)